1º - Logue no siga edu https://sigaaluno.ifto.edu.br/sigaepct-aluno-web/login.jsf

| 2 | Usuário    |  |
|---|------------|--|
| 6 | Senha      |  |
|   | Autenticar |  |

2º - Depois que fizer o Login no siga, clique em RENOVAÇÃO DE MATRÍCULA

| SIGA<br>Portal do Aluno | 121 novas mensagens<br>MAYCON PORTO DOS SANTOS + |
|-------------------------|--------------------------------------------------|
| Visualizar Notas        | Emissões de Relatórios                           |
| Cadastro de Estágio     | Cadastro de Relatório Final de Estágio           |
| Renovação de Matrícula  | Atualização de Cadastro                          |

Desenvolvido pelo Sistema Integrado de Gestão Acadêmica da Educação Profissional e Tecnológica | SIGA-EPCT/Aluno | SIGA-EPCT-11.1

3º - Depois abrirá a tela do seu cadastro no siga, basta verificar se suas informações estão corretas e clicar em salvar.

| SIGA <sup>*</sup><br>Portal do Aluno |                     |          |                    |                           |                          | 121 n<br>MAYC | Tempo restante de sessão: 29:38<br>121 novas mensagens<br>MAYCON PORTO DOS SANTOS - |   |   |  |  |
|--------------------------------------|---------------------|----------|--------------------|---------------------------|--------------------------|---------------|-------------------------------------------------------------------------------------|---|---|--|--|
| 🖉 Cada                               | astro               |          |                    |                           |                          |               |                                                                                     |   |   |  |  |
|                                      |                     |          |                    |                           |                          |               | 14                                                                                  | H |   |  |  |
| Dados Pessoais                       | Endereço Situação E | conômica | Endereço no Períod | do <mark>da Pand</mark> e | emia                     |               |                                                                                     |   |   |  |  |
| CPF<br>061.008.401-11                |                     |          |                    | * Nom<br>MAYCOM           | IE<br>N PORTO DOS SANTOS |               |                                                                                     |   |   |  |  |
| * E-mail pes                         | soal                |          |                    | * Esta                    | do Civil                 |               |                                                                                     |   |   |  |  |
| mayconporto10                        | @gmail.com          |          |                    | Solteir                   | ro(a)                    |               |                                                                                     |   | ~ |  |  |
|                                      |                     |          |                    | * Núm                     | ero de Filhos            |               |                                                                                     |   |   |  |  |
|                                      |                     |          |                    | 0                         |                          |               |                                                                                     |   |   |  |  |
| Telefone                             |                     |          |                    | *Celul                    | ar                       |               |                                                                                     |   |   |  |  |
| 63 99220-8                           | 988                 |          |                    | Claro                     |                          |               |                                                                                     |   | ~ |  |  |
|                                      |                     |          |                    | 63                        | 99220-8988               |               |                                                                                     |   |   |  |  |
|                                      |                     |          |                    |                           |                          |               |                                                                                     |   |   |  |  |
|                                      |                     |          |                    |                           |                          |               | н                                                                                   | н | B |  |  |
|                                      |                     |          |                    |                           |                          |               |                                                                                     |   |   |  |  |

Desenvolvido pelo Sistema Integrado de Gestão Acadêmica da Educação Profissional e Tecnológica | SIGA-EPCT/Aluno | SIGA-EPCT-11.1

4º - Logo depois de salvar aparecerá uma tela de aviso, leia atentamente as informações e logo em seguida clique em **ENTENDI.** 

| SIGA<br>Portal do Aluno                                                                                                    | Tempo restante de sessão: 29:40<br>121 novas mensagens<br>MAYCON PORTO DOS SANTOS *                                     |
|----------------------------------------------------------------------------------------------------|----------------------------------------------------------------------------------------------------|
| 🖉 Pedido de Renovação de Matrícula                                                                                                    |                                                                                                    |
|                                                                                                    | <b>*</b> 🗖 🖶                                                                                                    |
| Durante o periodo de renovação de matrícula, o estudante deverá requerer vínculo ao(s) con<br>quantitativo de solicitações de matrícula em um determinado componente for maior que o núme<br>definir quem terá prioridade de matrícula.                 | nponente(s) curricular(es) que deseja cursar. Quando o<br>ro de vagas ofertadas, há critérios estabelecidos para se     |
| O sistema analisará os casos prioritários e fará um escalonamento dos estudantes. Sendo assim<br>pedidos de matrícula na classe para verificar se se enquadra nos critérios definidos pela(s) O<br>classificação do estudante para a classe solicitada. | , é preciso que o estudante acompanhe, <b>diariamente</b> , os<br>DP(s). O sistema apresentará na coluna "Colocação", a |
| O estudante DEVE acompanhar DIARIAMENTE a solicitação e caso verifique que esteja em posiçã<br>escolher matricular-se em outro(s) componente(s).                                                                                                    | o superior ao número de vagas, poderá, dentro do prazo,                                                                 |
| O estudante que deseja cursar disciplinas de outro(s) curso(s), poderá solicitá-la(s), desde que estudante. Dessa forma, o estudante poderá se matricular em disciplina de outro curso já no mome                                                       | os elementos sejam equivalentes com as do curso do<br>ento da renovação de matrícula.                                   |
|                                                                                                    | h 🖪 😇                                                                                                    |
| Desenvolvido pelo Sistema Integrado de Gestão Acadêmica da Educação Profissional e Tecnr                                                                                                    | ológica   SIGA-EPCT/Aluno   SIGA-EPCT-11.1                                                                              |

5º - Após fazer todo o procedimento anterior, basta escolher a matéria referente ao período que você deseja cursar clicando em **SELECIONAR**.

Obs.: fique atento ao horário das matérias, para não ocorrer nenhum conflito de horários

| SIGA <sup>*</sup><br>FPOT                                       | Tempo restante de sessão: 27:22<br>10vas mensagens<br>CON PORTO DOS SANTOS * |                                   |                                                                                                    |                 |                     |       |
|-----------------------------------------------------------------|------------------------------------------------------------------------------|-----------------------------------|----------------------------------------------------------------------------------------------------|-----------------|---------------------|-------|
| ØPedido                                                         | de Renovaçã                                                                  | o de Matríc                       | cula                                                                                                    |                 |                     |       |
|                                                                 |                                                                              |                                   |                                                                                                    |                 | <b>n 🗉</b> 🖶        |       |
| Dados gerais                                                    |                                                                              |                                   |                                                                                                    |                 |                     |       |
| Matrícula<br>2017106063011-0                                    |                                                                              | Nome                              | N PORTO DOS SANTOS                                                                                                    |                 |                     |       |
| Período Letivo<br>2020/2 - Semestral (27/0<br>Classes Ofertadas | <b>Horário de aulas c</b><br><sub>08/2020 - 26/02/2021)</sub><br>5           | las matériaseriod                 | o para Renovação de Ma<br>2020 a 08/09/2020<br>N                                                                             | trícula<br>otão | o de seleção da Mat | téria |
| Período                                                         | Nome Elemento Curricular                                                     | Docentes                          | Horário                                                                                                    | Vagas           | Selecionar          |       |
|                                                                 | 03159112707 -<br>Fundamentos de Sistemas<br>de Informação                    | ANDRE MESQUITA<br>RINCON          | Quinta-Feira: 21:00 - 21:50<br>Quinta-Feira: 21:50 - 22:40                                                                   | 40              | Selecionar          |       |
|                                                                 | 03159112711 - Matemática<br>Discreta                                         | ABRAAO CAVALCANTE<br>LIMA         | Segunda-Feira: 19:00 - 19:50<br>Segunda-Feira: 19:50 - 20:40<br>Segunda-Feira: 21:00 - 21:50<br>Segunda-Feira: 21:50 - 22:40 | 40              | Selecionar          |       |
|                                                                 | 03159112714 - Engenharia<br>de Software I                                    | JEFERSON MORAIS DA<br>COSTA       | Quarta-Feira: 19:00 - 19:50<br>Quarta-Feira: 19:50 - 20:40<br>Quarta-Feira: 21:00 - 21:50<br>Quarta-Feira: 21:50 - 22:40     | 40              | Selecionar          |       |
|                                                                 | 03159112718 - Banco de<br>Dados II                                           | CAMILO CARMO DOS<br>SANTOS        | Sexta-Feira: 19:00 - 19:50<br>Sexta-Feira: 19:50 - 20:40<br>Sexta-Feira: 21:00 - 21:50<br>Sexta-Feira: 21:50 - 22:40         | 40              | Selecionar          |       |
|                                                                 | 03159112719 - Cálculo<br>Diferencial e Integral                              | PAULO VITORIANO<br>DANTAS PEREIRA | Quinta-Feira: 19:00 - 19:50<br>Quinta-Feira: 19:50 - 20:40<br>Quinta-Feira: 21:00 - 21:50<br>Quinta-Feira: 21:50 - 22:40     | 40              | Selecionar          |       |

6º - Logo depois de selecionar as suas matérias, desça com a barra de rolagens até o fim da página, então você verá seu horários de aula, logo em seguida basta clicar em **SALVAR** pronto sua matrícula foi efetuada com sucesso!

| SIGA                                                                     | Portal                                                                                          | do Aluno                                                      |                                                         |                                                                                                    |                                                                                                    | <b>121</b><br>MA             | Tempo restant<br>novas mensa<br>YCON PORTO D | e de sessão: 15:2<br><b>Jens</b><br>OS SANTOS <del>-</del> |
|--------------------------------------------------------------------------|-------------------------------------------------------------------------------------------------|---------------------------------------------------------------|---------------------------------------------------------|----------------------------------------------------------------------------------------------------|----------------------------------------------------------------------------------------------------|------------------------------|----------------------------------------------|------------------------------------------------------------|
| 4º PERÍODO                                                               | Bacharelado em<br>Administração - Período<br>Semestral<br>03150112523 - Liderança de<br>Equipes |                                                               | SIMONE MATOS I<br>SANTOS TEIXEIR                        | S DOS Terça-Feira: 21:10 - 22:10<br>EIRA Terça-Feira: 22:10 - 23:10                                                                                            |                                                                                                    | 40                           | Selecionar                                   |                                                            |
| 6º PERÍODO                                                               | Bacharelado em<br>Administração - Período<br>Semestral<br>03150112541 - Gestão<br>Empreendedora |                                                               | NUBIA ADRIANE                                           | DA SILVA Te<br>Te                                                                                                    | Terça-Feira: 21:10 - 22:10<br>Terça-Feira: 22:10 - 23:10                                                                                                    |                              | Selecionar                                   |                                                            |
| 6º PERÍODO                                                               | Bacharelado em<br>Administração - Periodo<br>Semestral<br>03150112537 - Comércio<br>Eletrônico  |                                                               | FRANSERGIO BU<br>AFONSO PEREIR                          | ICAR Se<br>A Se                                                                                                    | Sexta-Feira: 19:00 - 20:00<br>Sexta-Feira: 20:00 - 21:00                                                                                                    |                              | Selecionar                                   |                                                            |
| lasses So                                                                | licitadas                                                                                       |                                                               |                                                         |                                                                                                    |                                                                                                    |                              |                                              |                                                            |
| Período                                                                  | Nome E                                                                                          | elemento Curricular                                           | Docente(s) ABRAAO CAVALCANTE LIMA ANDRE MESQUITA RINCON |                                                                                                    | Horário<br>Segunda-Feira: 19:00 - 19:50<br>Segunda-Feira: 19:50 - 20:40<br>Segunda-Feira: 21:00 - 21:50<br>Segunda-Feira: 21:50 - 22:40<br>Quinta-Feira: 21:50 - 21:50<br>Quinta-Feira: 21:50 - 22:40 |                              | Colocação                                    | Cancelar                                                   |
|                                                                          | 03159112711                                                                                     | - Matemática Discreta                                         |                                                         |                                                                                                    |                                                                                                    |                              | 0/40                                         | Cancelar                                                   |
|                                                                          | 03159112707<br>Sistemas de l                                                                    | - Fundamentos de<br>nformação                                 |                                                         |                                                                                                    |                                                                                                    |                              | 0/40                                         | Cancelar                                                   |
|                                                                          | 03159112714 - Engenharia de Software<br>I                                                       |                                                               | JEFERSON MORAIS E                                       | Quarta-Feira: 19:00 - 1<br>Quarta-Feira: 19:00 - 2<br>Quarta-Feira: 19:00 - 2<br>Quarta-Feira: 21:00 - 2<br>Quarta-Feira: 21:00 - 2<br>Quarta-Feira: 21:50 - 2 |                                                                                                    | 9:50<br>0:40<br>1:50<br>2:40 | 0/40                                         | Cancelar                                                   |
|                                                                          |                                                                                                 |                                                               |                                                         |                                                                                                    |                                                                                                    |                              |                                              |                                                            |
| Horário so                                                               | licitação                                                                                       | Horáric                                                       | das matéria                                             | as solicit                                                                                                    | adas                                                                                                    |                              |                                              |                                                            |
| Horário so<br>Horário                                                    | licitação<br>Do                                                                                 | Horáric<br>m Seg                                              | das matéria                                             | as solicit                                                                                                    | adas<br><sub>Qui</sub>                                                                                                    |                              | Sex                                          | Sab                                                        |
| Horário sc<br>Horário<br>19:00 - 19:50                                   | licitação<br>Do                                                                                 | Horáric<br>m Seg<br>03159112711                               | das matéria                                             | Qua<br>03159112714                                                                                                    | adas<br>Qui                                                                                                    |                              | Sex                                          | Sab                                                        |
| Horário 50<br>Horário<br>19:00 - 19:50<br>19:50 - 20:40                  | licitação<br>Do                                                                                 | Horáric<br>m Seg<br>03159112711<br>03159112711                | das matéria                                             | Qua<br>03159112714<br>03159112714                                                                                                    | adas<br>Qui                                                                                                    |                              | Sex                                          | Sab                                                        |
| Horário 50<br>Horário<br>19:00 - 19:50<br>19:50 - 20:40<br>21:00 - 21:50 | licitação<br>Do                                                                                 | Horáric<br>m Seg<br>03159112711<br>03159112711<br>03159112711 | das matéria                                             | Qua<br>03159112714<br>03159112714<br>03159112714                                                                                                    | adas<br>Qui<br>03159112707                                                                                                    |                              | Sex                                          | Sab                                                        |

.

SALVAR

Desenvolvido pelo Sistema Integrado de Gestão Acadêmica da Educação Profissional e Tecnológica | SIGA-EPCT/Aluno | SIGA-EPCT-11.1